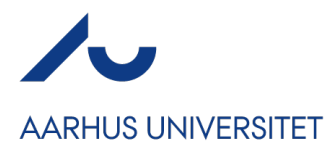

## Hvordan laver jeg returbetalinger fra Conference Manager?

Når du skal lave returbetalinger/refunderinger i Conference Manager afhænger proceduren for refundering af 1) om tilbagebetalingen sker før eller efter arrangementets afholdelse og 2) om der er tale om refundering til en deltager, der har betalt med kreditkort eller EAN, bankoverførsel eller FI-indbetalingskort.

For at du selv som arrangør kan lave refunderinger i systemet skal der være tale om et ikke-afholdt arrangement med betaling, hvor der er deltagere, der har tilmeldt sig og betalt med kreditkort. Det vil sige, at du som arrangør KUN kan tilbagebetale deltagergebyrer, hvis der er tale om kreditkortbetalinger og at disse skal refunderes inden arrangementets afholdelse. Har deltageren betalt på andre måder eller er arrangementet afholdt, skal du henvende dig til AU Regnskab for at få lavet en returbetaling. Du kan skrive til AU Regnskab på <u>wsokonomi@au.dk</u>.

**OBS!** Når du kontakter AU Regnskab oplys da navnet på dit arrangement, konference-ID samt et screen shot el. faktura + kontooplysninger, hvis der skal tilbagebetales penge.

## Herunder vil guiden gennemgå følgende scenarier for returbetalinger:

- 1) <u>Tilbagebetaling af en faktura før arrangementets afholdelse betalt med kreditkort</u>
- 2) <u>Tilbagebetaling af en faktura før arrangementets afholdelse betalt via EAN, bankoverførsel</u> <u>eller FI-indbetalingskort</u>
- 3) <u>Tilbagebetaling af en faktura efter arrangementets afholdelse uanset betalingsmetode</u>
- 1) Tilbagebetaling af en faktura før arrangementets afholdelse betalt med kreditkort

Du kan annullere og tilbagebetale en tilmelding betalt med kreditkort på to måder – <u>A) via</u> <u>'Deltagerlisten'</u> eller <u>B) via 'Ordrelisten'</u>.

A) Annullering samt refundering af tilmelding via 'Deltagerlisten':

Gældende for betalinger med kreditkort kan du (som noget nyt pr. 12. maj 2022) gå ind under 'Deltagere'  $\rightarrow$  'Deltagerliste' og annullere deltagerens tilmelding og tilbagebetale tilmeldingsgebyr, hvis deltageren har betalt med kreditkort.

1. Under deltagerlisten søger du navnet frem på den pågældende person. Herefter markerer du personen ude til venstre og klikker derefter på "Afmeld":

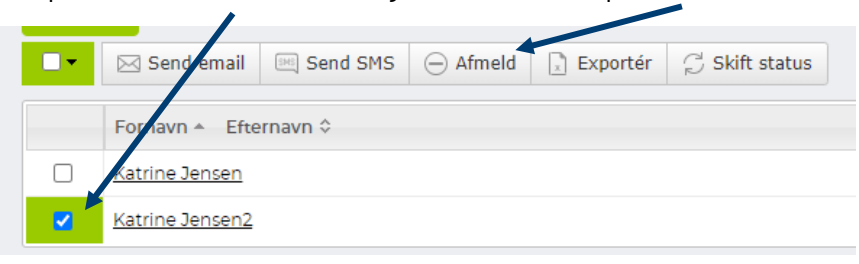

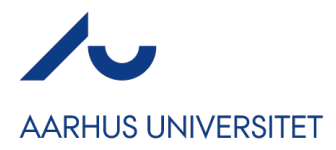

| Herefter vil systemet spørge efter om<br>deltageren skal betale eller ei, samt hvorvidt du                                                                                                    | jk Deitaderkatedori i kr                                                                                                    |
|----------------------------------------------------------------------------------------------------|----------------------------------------------------------------------------------------------------|
| ønsker at refundere deltageren med det<br>samme.                                                                                                    | a Afmeld deltager                                                                                                    |
| <ol> <li>Hvis du ønsker at afmelde deltageren og<br/>betale pengene tilbage med det samme,<br/>skal du markere 'Der skal ikke betales' samt<br/>'Refundér markeret deltager'.</li> </ol>                    | Betaling for deltagelse<br>O Der skal stadig betales<br>O Der skal ikke betales                                                                              |
| <ol> <li>Når du vinger af i 'Refundér markeret<br/>deltager' vil der automatisk ske en<br/>refundering og der bliver sendt en<br/>kreditnota ud til deltageren idet du klikker<br/>på "Bekræft".</li> </ol> | Refundering  Refundér markeret deltager ③  Bemærk at det kun er kortbetalinger som automatisk refunderes.  Giv besked  Skriv email til den afmeldte deltager |
| Du kan også vælge her at give deltageren<br>besked ved at vinge af i 'Skriv email til den<br>afmeldte deltager'.                                                                                            | FORTRYD BEKRÆFT                                                                                                    |

## B) <u>Annullering samt refundering af tilmelding via 'Ordrelisten':</u>

Gældende for alle tre scenarier kan man gå ind under 'Deltagere'  $\rightarrow$  'Ordreliste' for at annullere deltagerens tilmelding, og ved betalinger med kreditkort, kan du efterfølgende refundere tilmeldingsgebyret, hvis arrangementet endnu ikke er afholdt.

1. Under ordrelisten søger du navnet frem på den pågældende person. Klik herefter på den pågældende ordre under kolonnen "Ordre nr.":

| Ord   | reliste                                      |                                                 |                      |             |                     |
|-------|----------------------------------------------|-------------------------------------------------|----------------------|-------------|---------------------|
| Søg:  | tobias juel frandsen                         | Søg Detaljeret søgning                          |                      |             |                     |
| 🔥 D   | etaljeret søgning er aktiveret!              |                                                 |                      |             | 🗶 Nulstil           |
| Marke | erede emner: 0   Emner i alt på listen: 3    |                                                 |                      |             | Vis pr. side: 100 🔻 |
| 📰 Se  | nd email 🛃 Fakturér5 🛃 Gensend bekræftelse 🕱 | Download til excel 🛃 Download ordrebekræftelser |                      |             | <b>2</b> •          |
|       | Ordre nr.                                    | Ordreansvarlig                                  | Betalingsmetode      | Faktura nr. | Balance             |
|       | 23353780                                     | Tobias Juel Frandsen                            | Betalingskort        | CM-62210-6  | -50,00              |
|       | 23350600                                     | Tobias Juel Frandsen                            | Bankoverførsel       | CM-62210-5  | -50,00              |
|       | 1 22082512                                   | Tobias Juel Frandsen                            | <b>Betalingskort</b> | CM-62210-1  | 0,00                |
|       |                                              |                                                 |                      |             |                     |

2. Du er nu kommet ind på 'Ordredetaljer'. Oppe i højre hjørne klikker du på 🎽 Annullér ordre

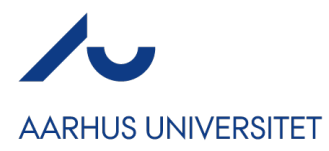

| 3. I dialogboksen, der kommer op, markerer du at personen ikke skal | X                                                                                   |
|---------------------------------------------------------------------|-------------------------------------------------------------------------------------|
| Detale.                                                             | Mannullér ordre                                                                     |
|                                                                     | Tilmeldte deltagere på ordren vil blive afmeldt.                                    |
| Klik på bekræft                                                     | Skal der stadig betales for denne ordre?                                            |
|                                                                     | <ul> <li>Ja, der skal stadig betales</li> <li>Nej, der skal ikke betales</li> </ul> |
|                                                                     | FORTRYD BEKRÆFT                                                                     |

4. Den valgte deltager er nu blevet fjernet på deltagerlisten. På ordrelisten kan du se, at ordren er annulleret idet den er blevet streget ud:

| Ordre nr. | Ordreansvarlig          | Betalingsmetode | Faktura nr.           | Balance |
|-----------|-------------------------|-----------------|-----------------------|---------|
| 23353700  | Palante-Suad-Ferradiaan | Betalingskort   | <del>CM-62210-6</del> | 0,00    |
| 23350600  | Tobias Juel Frandsen    | Bankoverførsel  | CM-62210-5            | -50,00  |
| 22082512  | Tobias Juel Frandsen    | Betalingskort   | CM-62210-1            | 0,00    |

- 5. Hvis arrangementet endnu ikke er afholdt og deltageren har betalt med kreditkort ved tilmelding, kan du nu gå ind på deltagerens ordre og refundere deltagergebyret.
- 6. Klik på "Fakturaoverblik" i fanerne nederst på siden og klik dernæst på "Refundér".

| Ordreoverblik Fakturaoverb   | lik Log Korttra | nsaktioner Bevægelser   |                |                       |                      |                    |            |
|------------------------------|-----------------|-------------------------|----------------|-----------------------|----------------------|--------------------|------------|
| 🦻 Registrer betaling 📆 Gense | end faktura     |                         |                |                       |                      |                    |            |
| Faktura nr.                  | Status          | Betalingsmetode         | Betalingsfrist | Total                 | Balance              | Betalingsreference |            |
| о 📩 СМ-62210-8               |                 | 🗟 Betalingskort         | 1. aug. 2018   | <del>DKK 50,00</del>  | <del>DKK 0,00</del>  | FOO3N9Q            |            |
| 🔘 秀 CM-62210-9               | 1.2             | 🐔 <del>Kreditnota</del> | 🗥 1. aug. 2018 | <del>DKK ~50,00</del> | <del>DKK 50,00</del> | 8003NS3            | a Refundér |

| 7. | Herefter skriver du i                                                                                                |                                                                                                    |   |
|----|----------------------------------------------------------------------------------------------------|----------------------------------------------------------------------------------------------------|---|
|    | tekstboksen, hvorfor ordren er                                                                                       |                                                                                                    | × |
|    | blevet annulleret og hvilken<br>faktura kreditnotaen udligner.<br>Fakturaen hedder i dette<br>tilfælde "CM-62210-8". | Du er ved at refundere penge indløst fra en korttransaktion.<br>Denne handling kan ikke fortrydes. |   |
| 8. | Herefter afslutter du med at                                                                                         | Beløb: DKK 1,00 - Højest: 1,00                                                                     |   |
|    | klikke BEKRÆFT                                                                                                    | Tekst til loggen:                                                                                  |   |
|    |                                                                                                    | Ordre annulleret fordi deltager afmeldte i god tid. Udligning af faktura<br>CM                     |   |
|    |                                                                                                    | FORTRYD BEKRÆFT                                                                                    |   |

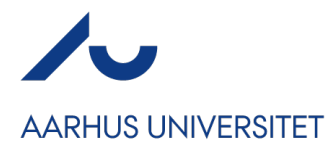

2) Tilbagebetaling af en faktura før arrangementets afholdelse betalt via EAN, bankoverførsel eller FI-indbetalingskort

Hvis arrangementet endnu ikke er afholdt, men deltageren har valgt at betale via EAN eller FI-kort eller bankoverførsel, skal du annullere deltagerens ordre ved at gå ind via 'Ordrelisten' – <u>se de fire</u> <u>første step i metode B på side 2</u>

Når ordren er annulleret, vil du se, at der nu er genereret en kreditnota under "Fakturaoverblik":

| ke faktureret: DKK 0,0                                 | θ                        |                         |                | Fritag for moms                 | <sup>(2)</sup> Balance: DKK 2.50 | 00,00                                    |
|--------------------------------------------------------|--------------------------|-------------------------|----------------|---------------------------------|----------------------------------|------------------------------------------|
| dreoverblik Fakturaover                                | rblik Log Kortt          | ransaktioner Bevægelser |                |                                 |                                  |                                          |
| Registrer betaling                                     | ensend faktura           |                         |                |                                 |                                  |                                          |
| Registrer betaling 🔀 G                                 | ensend faktura<br>Status | Betalingsmetode         | Betalingsfrist | Total                           | Balance                          | Betalingsreference                       |
| Registrer betaling 🔒 G<br>Faktura nr.<br>CM-185562-4 🛓 | ensend faktura<br>Status | Betalingsmetode         | Betalingsfrist | Total<br><del>DKK 2500,00</del> | Balance<br>DKK 0,00              | Betalingsreference<br><del>V00DFB1</del> |

Hvis deltageren har betalt er balancen i plus, og du skal kontakte deltageren for at få deltagerens bankoplysninger, for at videresende dem til <u>wsøkonomi@au.dk</u>, som kan hjælpe dig med tilbagebetalingen af deltagergebyret.

Oplys AU Regnskab følgende:

- Kreditnotaens nummer (eksempel jf. ovenstående: CM-185562-67)
- Deltagerens/organisationens bankoplysninger eller CVR-nr. Hvis CVR-nr. er oplyst under "Ordreansvarlig" er det ikke nødvendigt at sende bankoplysninger.

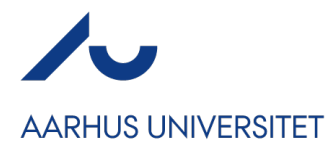

## 3) Tilbagebetaling af en faktura efter arrangementets afholdelse uanset betalingsmetode

Hvis arrangementet er afholdt skal du annullere deltagerens ordre ved at gå ind via 'Ordrelisten' – <u>se de fire første step i metode B på side 2</u>

Når ordren er annulleret, vil du se, at der nu er genereret en kreditnota under "Fakturaoverblik":

| ke faktureret: DKK 0,0                                 | θ                        |                          |                | ③ Fritag for moms   | <sup>(2)</sup> Balance: DKK 2.50 | 00,00                                   |
|--------------------------------------------------------|--------------------------|--------------------------|----------------|---------------------|----------------------------------|-----------------------------------------|
| dreoverblik Fakturaover                                | rblik Log Kort           | transaktioner Bevægelser |                |                     |                                  |                                         |
| Registrer betaling                                     | ensend faktura           |                          |                |                     |                                  |                                         |
| Registrer betaling 🔀 G                                 | ensend faktura<br>Status | Betalingsmetode          | Betalingsfrist | Total               | Balance                          | Betalingsreferenc                       |
| Registrer betaling 👔 G<br>Faktura nr.<br>CM-185562-4 🏚 | ensend faktura<br>Status | Betalingsmetode          | Betalingsfrist | Total<br>DKK2500,00 | Balance<br><del>DKK 0,00</del>   | Betalingsreferenc<br><del>100DFD1</del> |

Hvis deltageren har betalt er balancen i plus, og du skal kontakte deltageren for at få deltagerens bankoplysninger, for at videresende dem til <u>wsokonomi@au.dk</u>, som kan hjælpe dig med tilbagebetalingen af deltagergebyret.

Oplys AU Regnskab følgende:

- Kreditnotaens nummer (eksempel jf. ovenstående: CM-185562-67)
- Deltagerens/organisationens bankoplysninger eller CVR-nr. Hvis CVR-nr. er oplyst under "Ordreansvarlig" er det ikke nødvendigt at sende bankoplysninger.